#### Comment procéder

1 : Sur le téléphone faire apparaitre les icônes ci-dessous activer « <u>le point d</u>'accès mobile » et « les Donn<u>ées mobi</u>les »

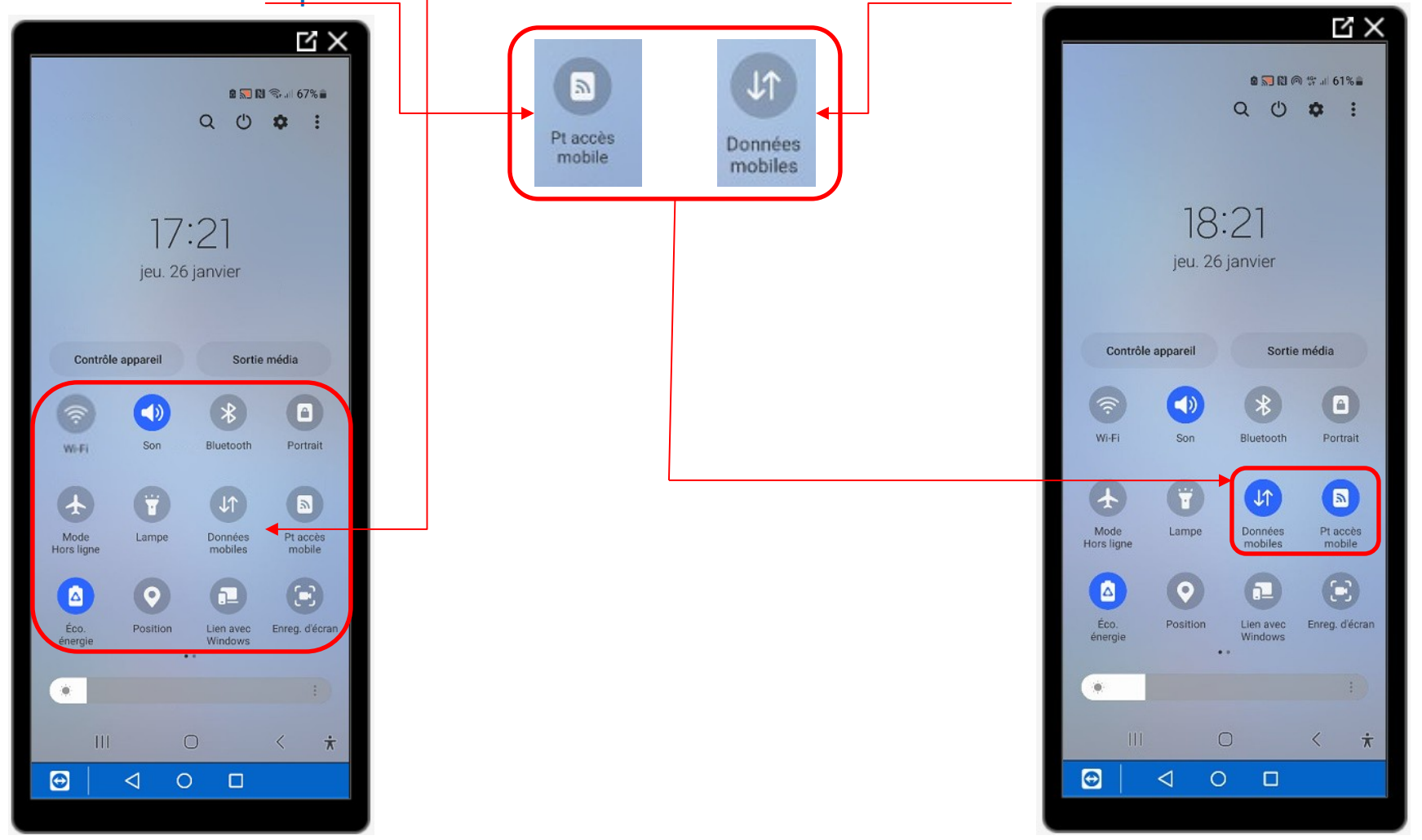

2 : Appuyer sur « la roue dentée »

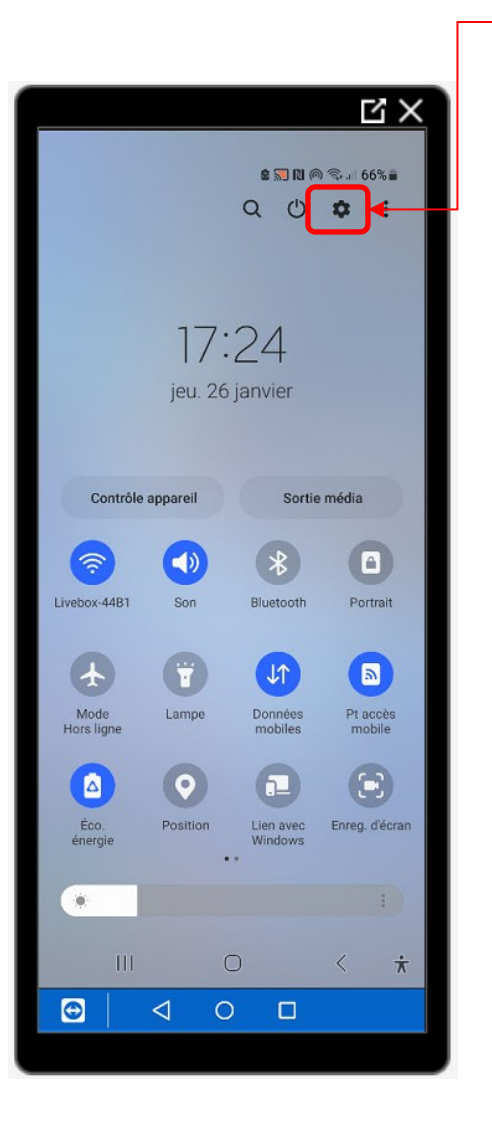

#### 3 : Appuyer sur « Connexions »

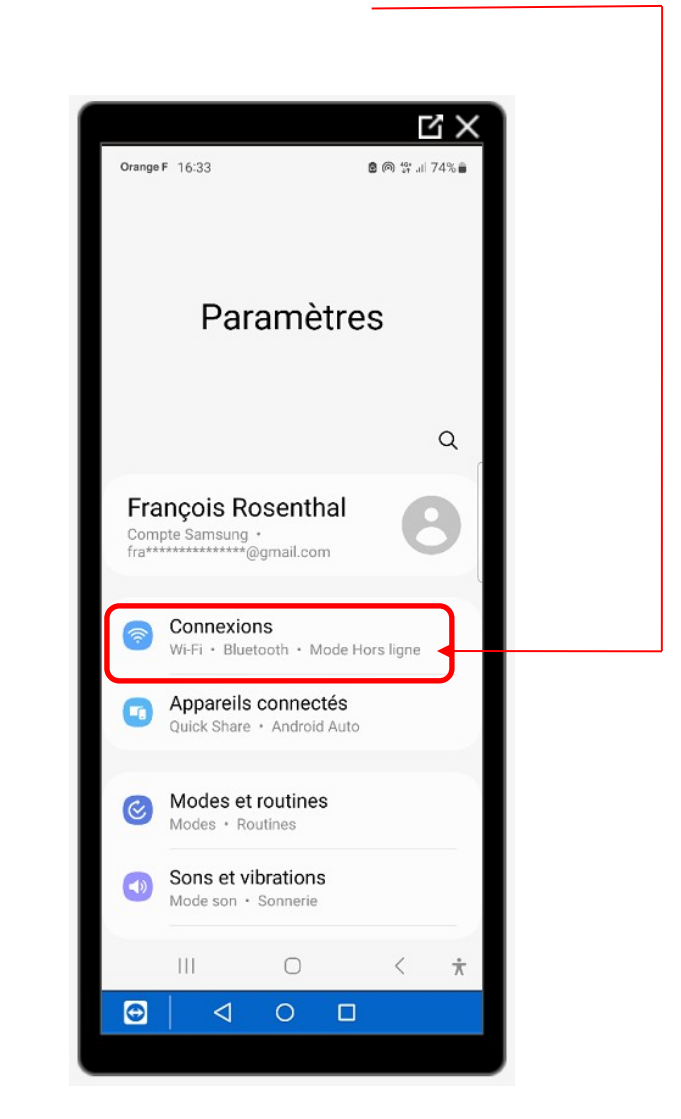

#### 4 : Appuyer sur

#### « Point d'accès mobile et modem »

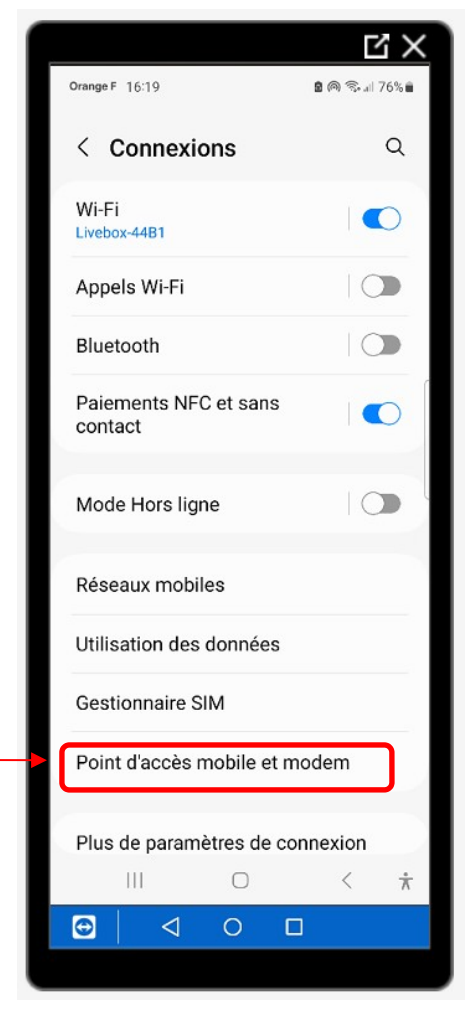

### 5 : Appuyer sur « Point d'accès mobile »

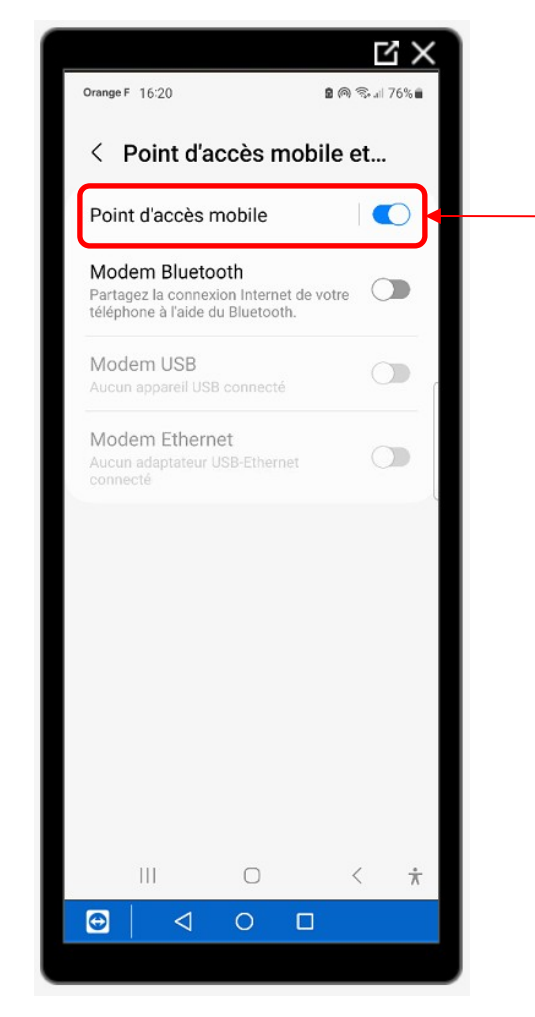

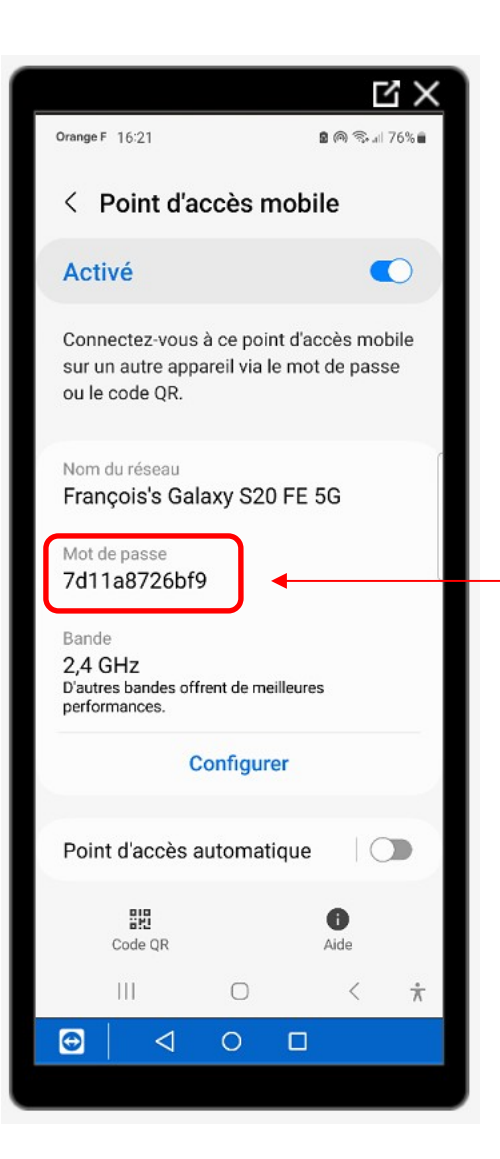

Le mot de passe est affiché

6 : Sur l'ordinateur, cliquer sur l'cône « Windows » puis sur l'icône « Paramètres »

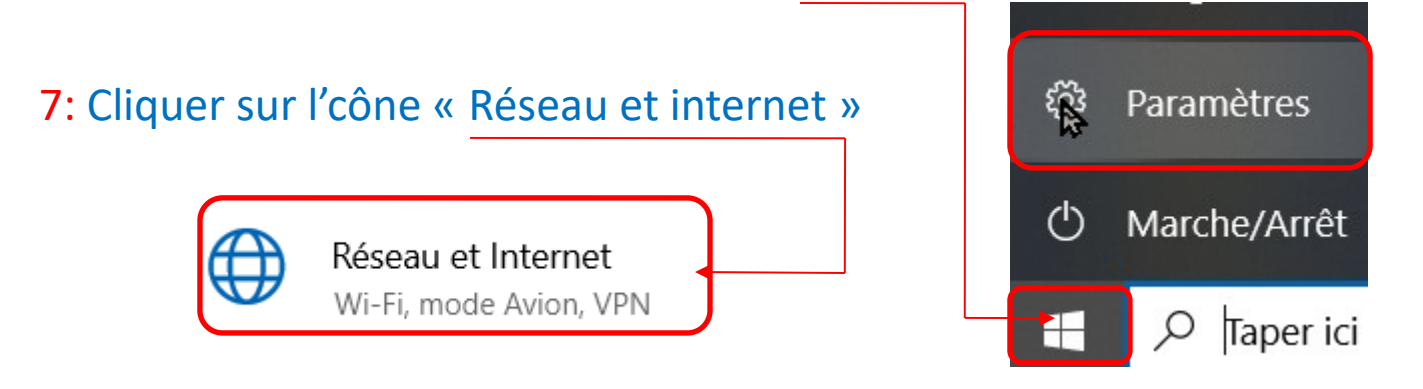

### 8 : Cliquer sur l'cône « Wi-Fi »

#### 9 : Cliquer sur « Afficher les réseaux disponibles »

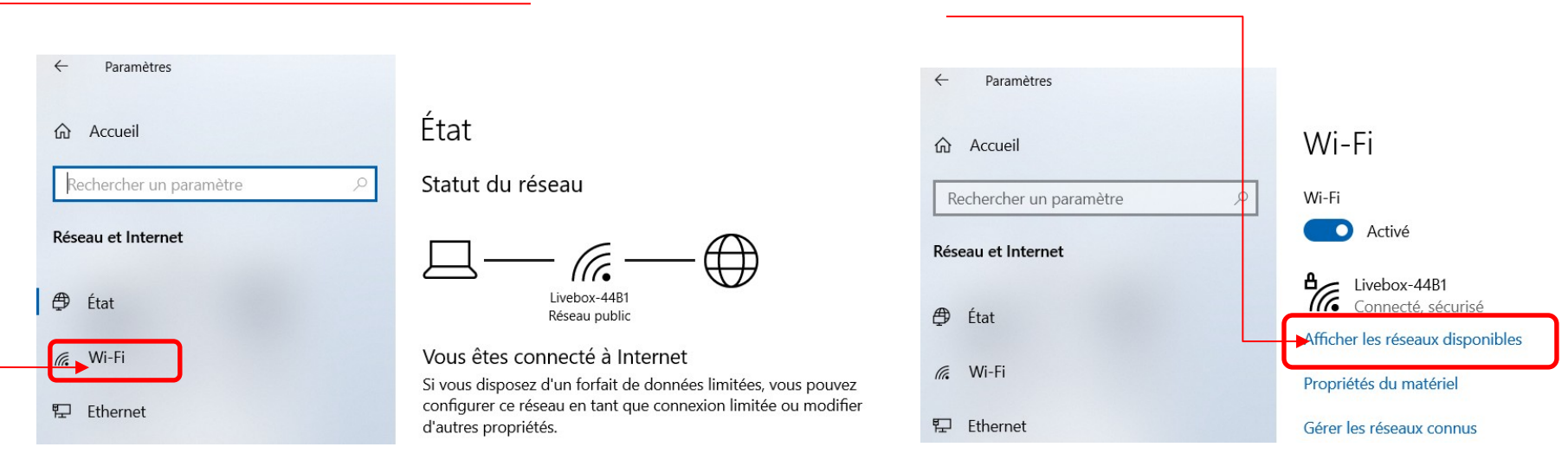

#### 10 : Cliquer sur réseau wifi du téléphone 11 : Cliquer sur « Se connecter »

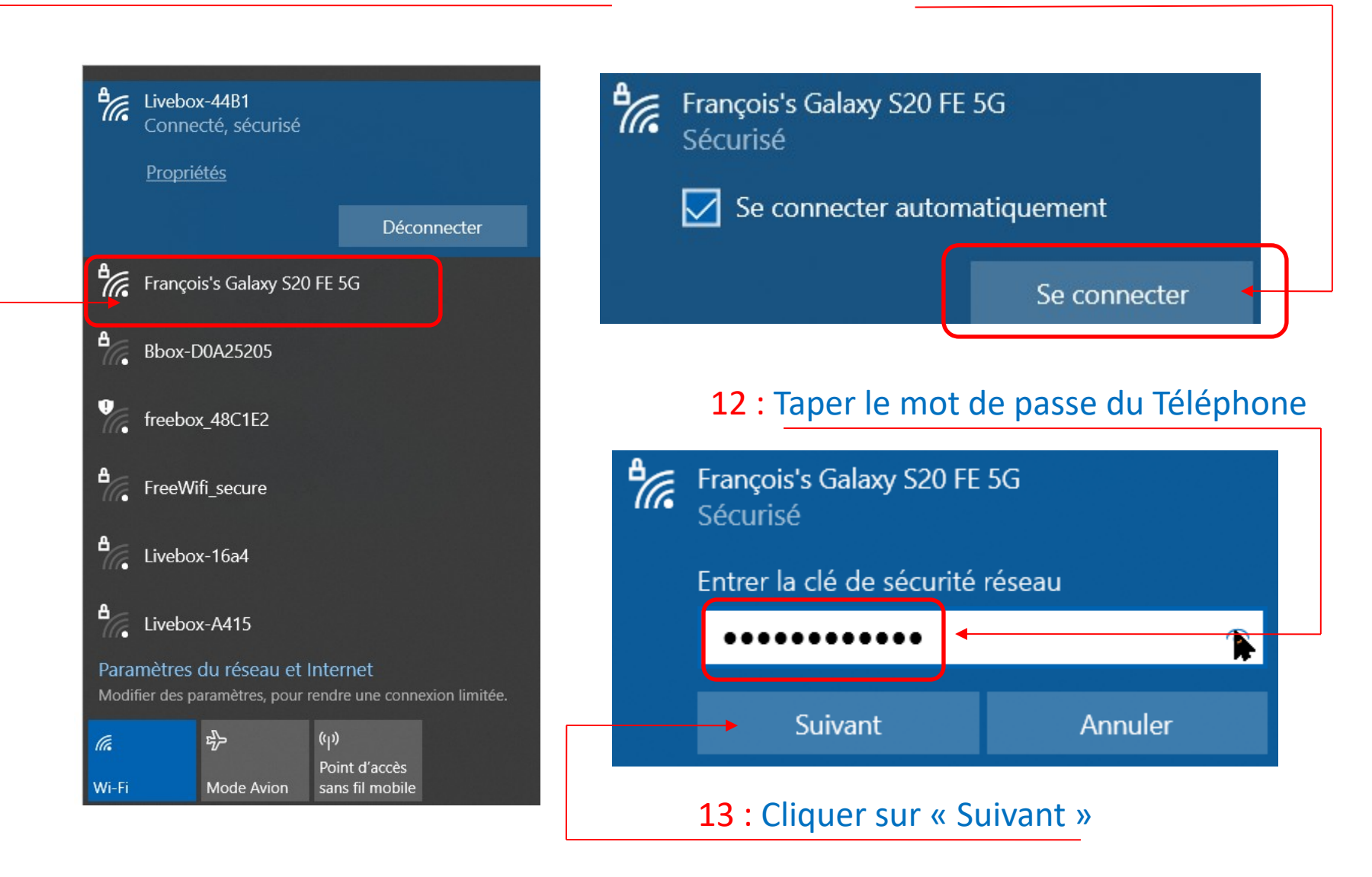

L'ordinateur est connecté à internet via le téléphone

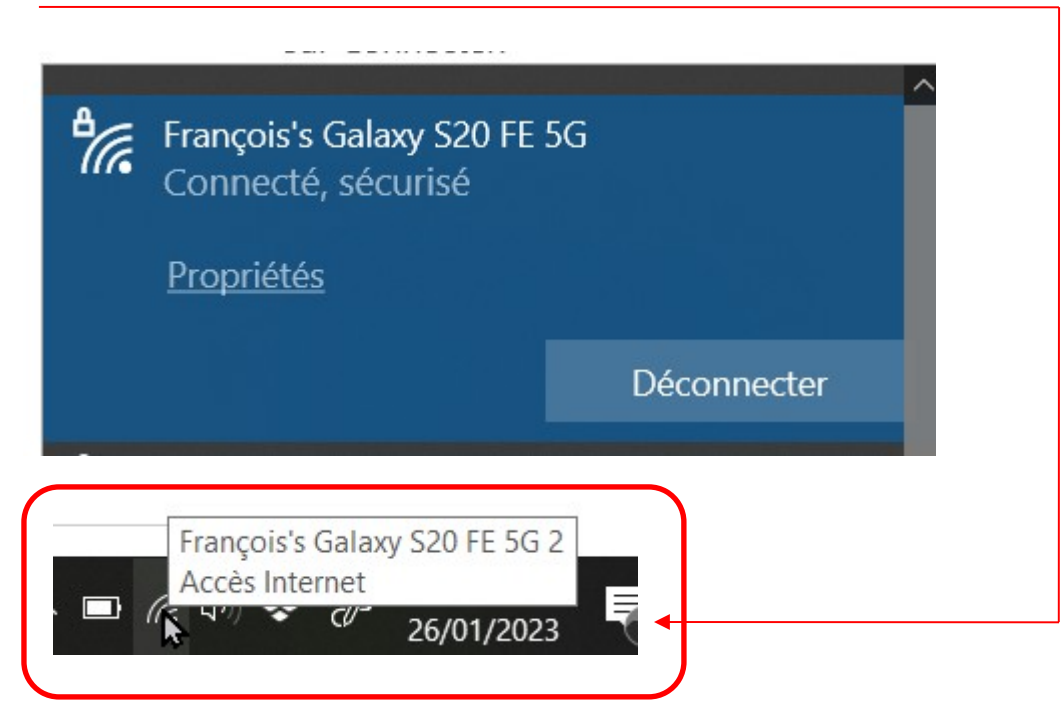